## INSTRUCTIVO CREAR USUARIO EN LA SUCURSAL VIRTUAL COOPRUDEA.

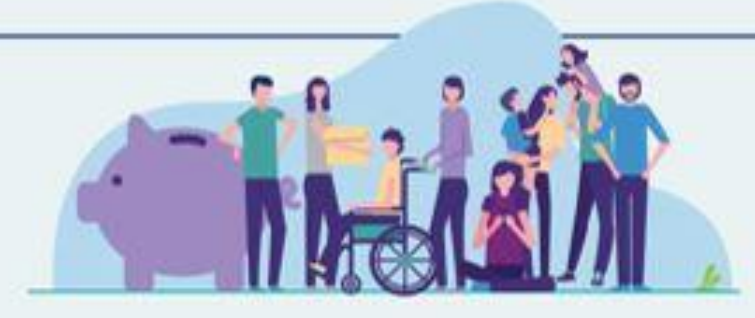

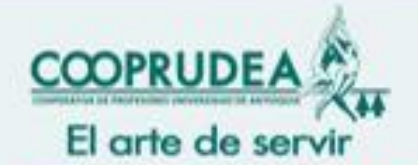

Construyendo juntos el camino hacia la cooperación con el sector solidario

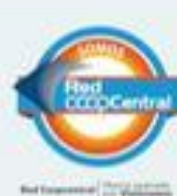

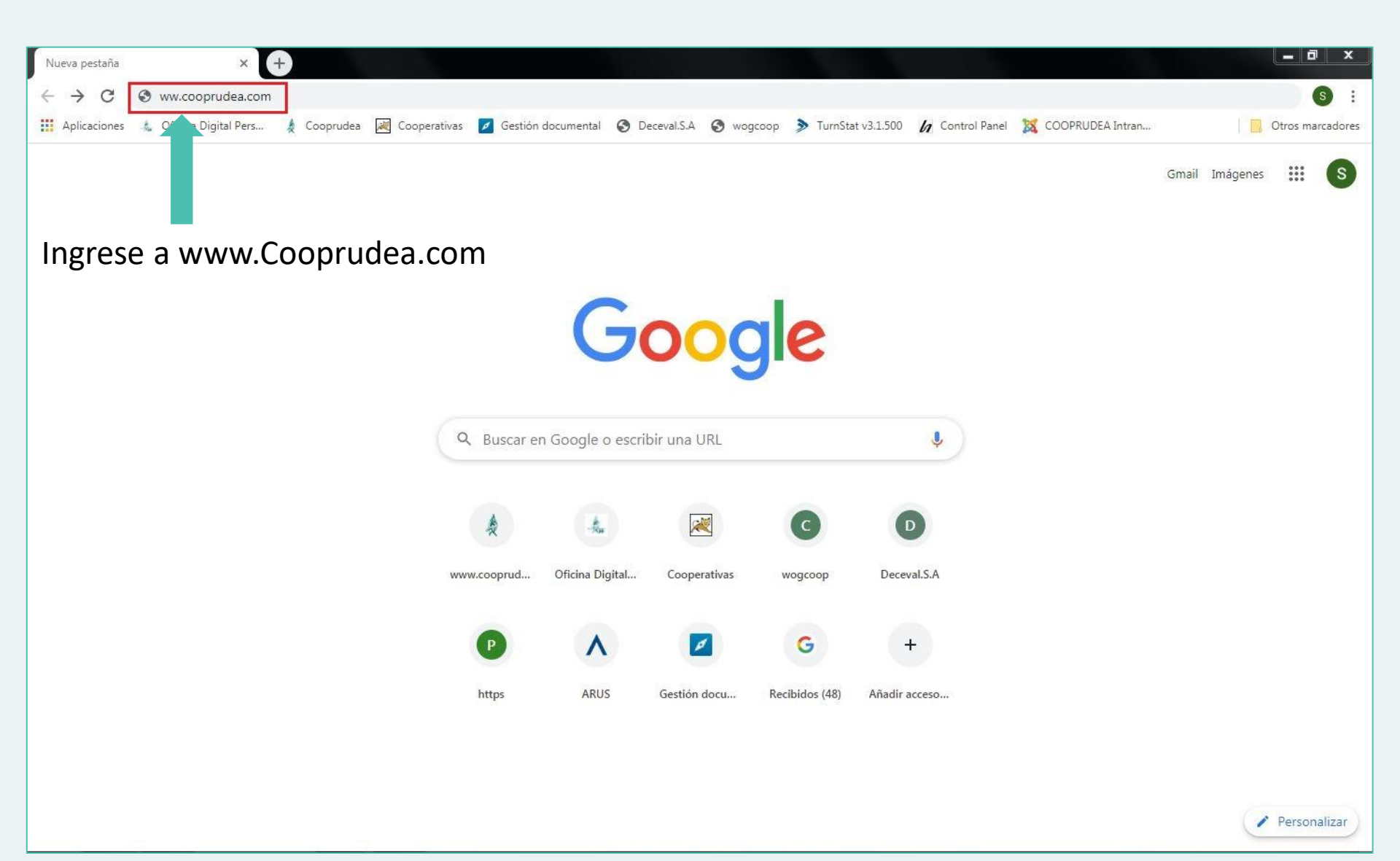

## Presione clic en **Cooprudea virtual** para acceder a sucursal virtual Cooprudea.

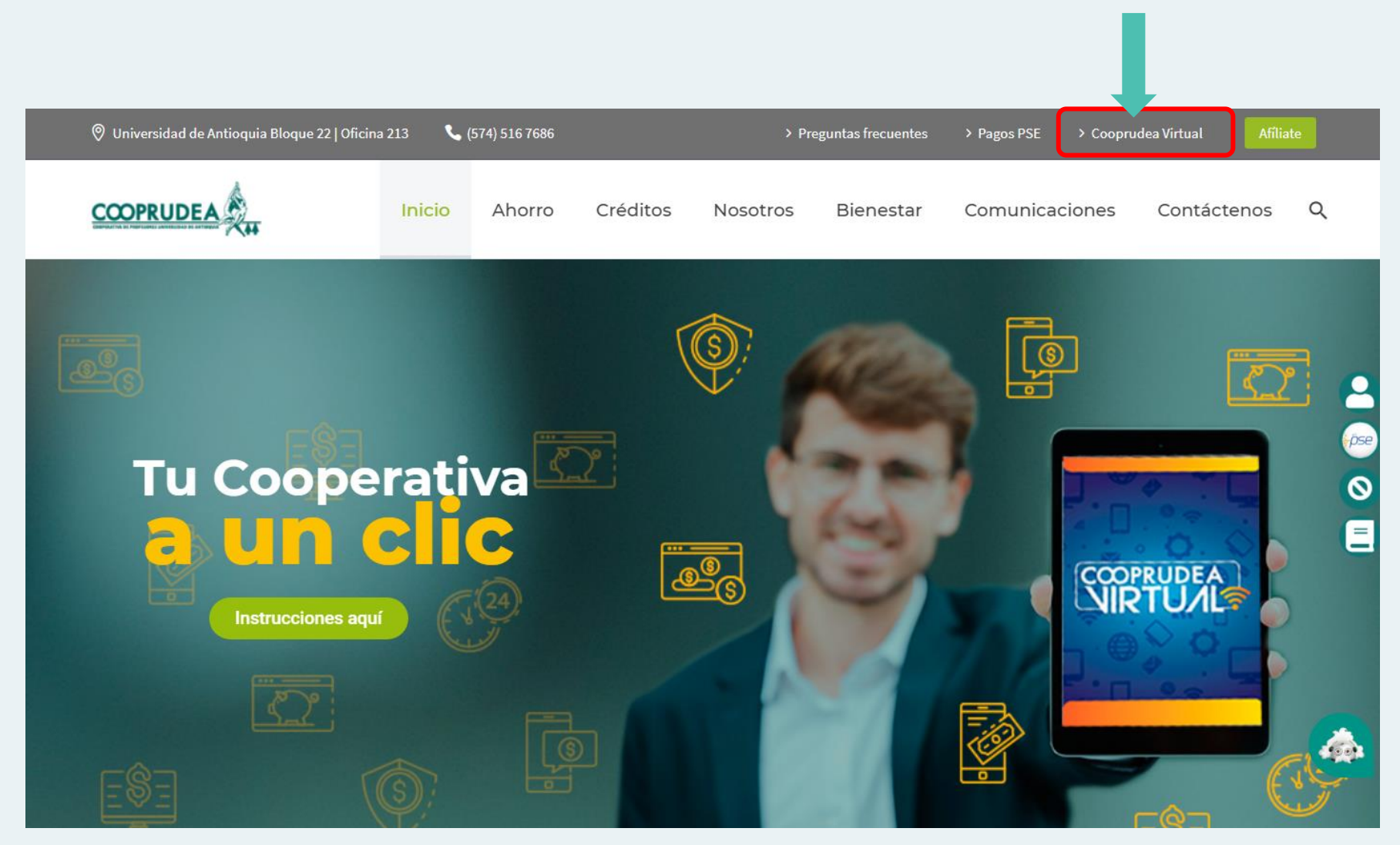

|                                                                      | COOPERATIVA DE PROFESORES UNIV                                                                                                    | IDEA<br>ENSIDAD DE ANTIOQUIA<br>tro de usuarios                                                          |                                               |    |                                        |
|----------------------------------------------------------------------|----------------------------------------------------------------------------------------------------|----------------------------------------------------------------------------------------------------|-----------------------------------------------|----|----------------------------------------|
|                                                                      | *Todos los campos son req                                                                                                    | ueridos.                                                                                                 |                                               |    |                                        |
| Registro                                                             | de Usuarios nuevos                                                                                                    | imento                                                                                                   | •                                             | ×  |                                        |
| Bienvenido<br>transaccio<br>siguiente e<br>https://mul<br>UriPrevia= | o al Portal Transaccional de la 0<br>nes financieras y consultar sus<br>enlace o copie y pegue la url en<br>tiportalcer.redcoopcentral.com:<br>%2Fmultiportal | Cooperativa, donde usted p<br>productos. Para ingresar al<br>el navegador<br>8090/multiportal/Login/Inde | odrá realizar<br>portal haga clic en e<br>x/? | el |                                        |
|                                                                      | No soy un robot                                                                                                    | reCAPTCHA<br>Privecidad - Condiciones                                                                    | OF                                            |    |                                        |
|                                                                      |                                                                                                    | ර Limpiar ව රට                                                                                           | ntinuar                                       | Y  | Presione clic en<br>el botón <b>OK</b> |
|                                                                      |                                                                                                    |                                                                                                    |                                               |    |                                        |

|                                     | COOPERATIVA DE PROFESORES UNIVERSIDAD DE ANTIOQUIA<br>Registro de usuarios |                                       |
|-------------------------------------|----------------------------------------------------------------------------|---------------------------------------|
|                                     |                                                                            |                                       |
|                                     | *Todos los campos son requeridos.                                          |                                       |
|                                     | Cédula de Ciudadanía                                                       | 💶 📝 🖊 <b>1.</b> Llene todos los campo |
|                                     | 8909850321                                                                 | con sus datos personales              |
|                                     | 01/01/1989                                                                 | electrónico y el número               |
|                                     | 3023127257                                                                 | celular deben ser lo                  |
|                                     | sucursalvirtual@cooprudea.com                                              | registrados en Cooprudea.             |
| 2. Marque con el clic <u>No soy</u> | No soy un robot                                                            | T                                     |
| <u>un robot</u> .                   | C Limpiar → Contin                                                         | nuar                                  |
|                                     |                                                                            |                                       |
|                                     | <b>3.</b> Presione clic en <u>co</u>                                       | ontinuar.                             |

S

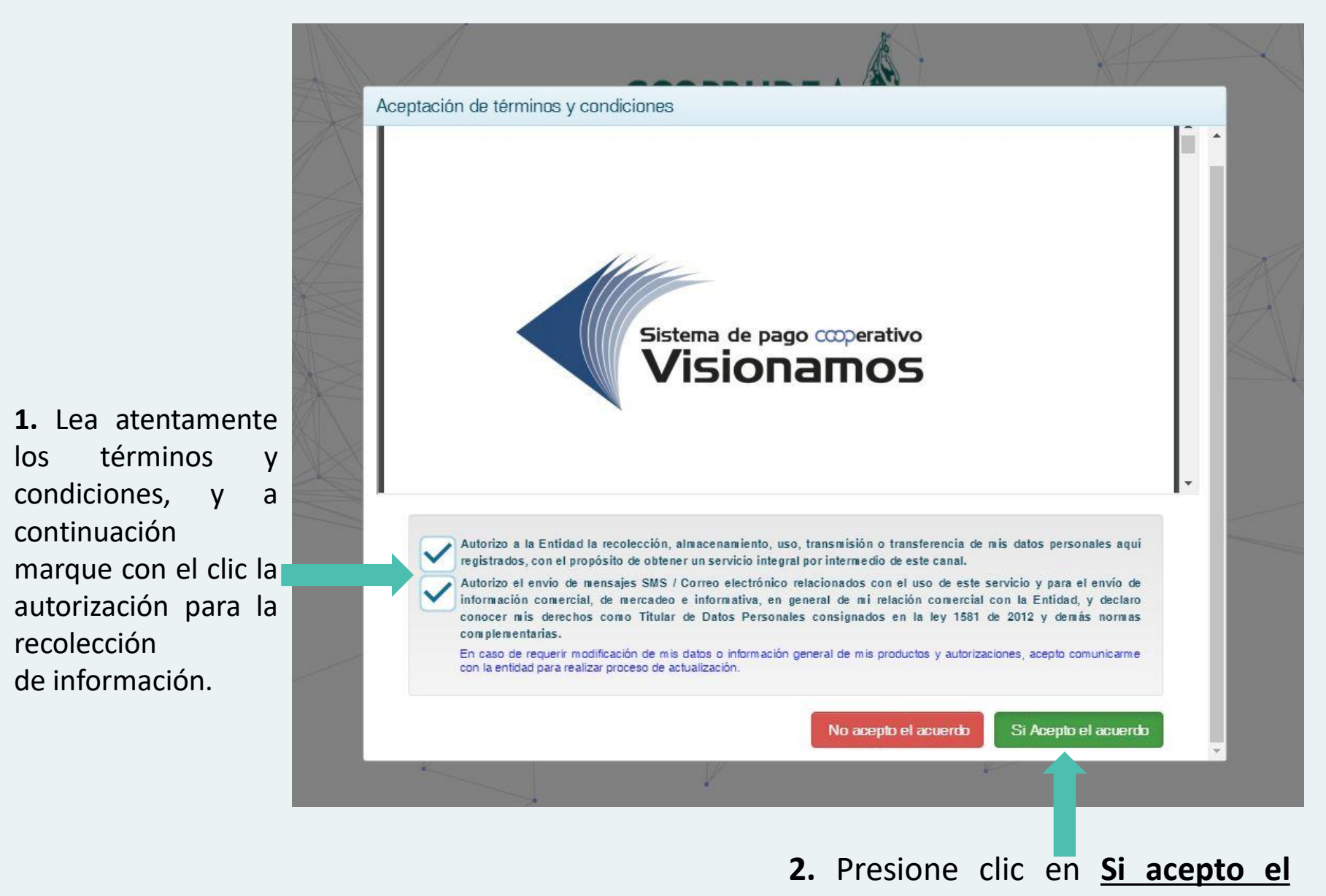

<u>acuerdo</u>.

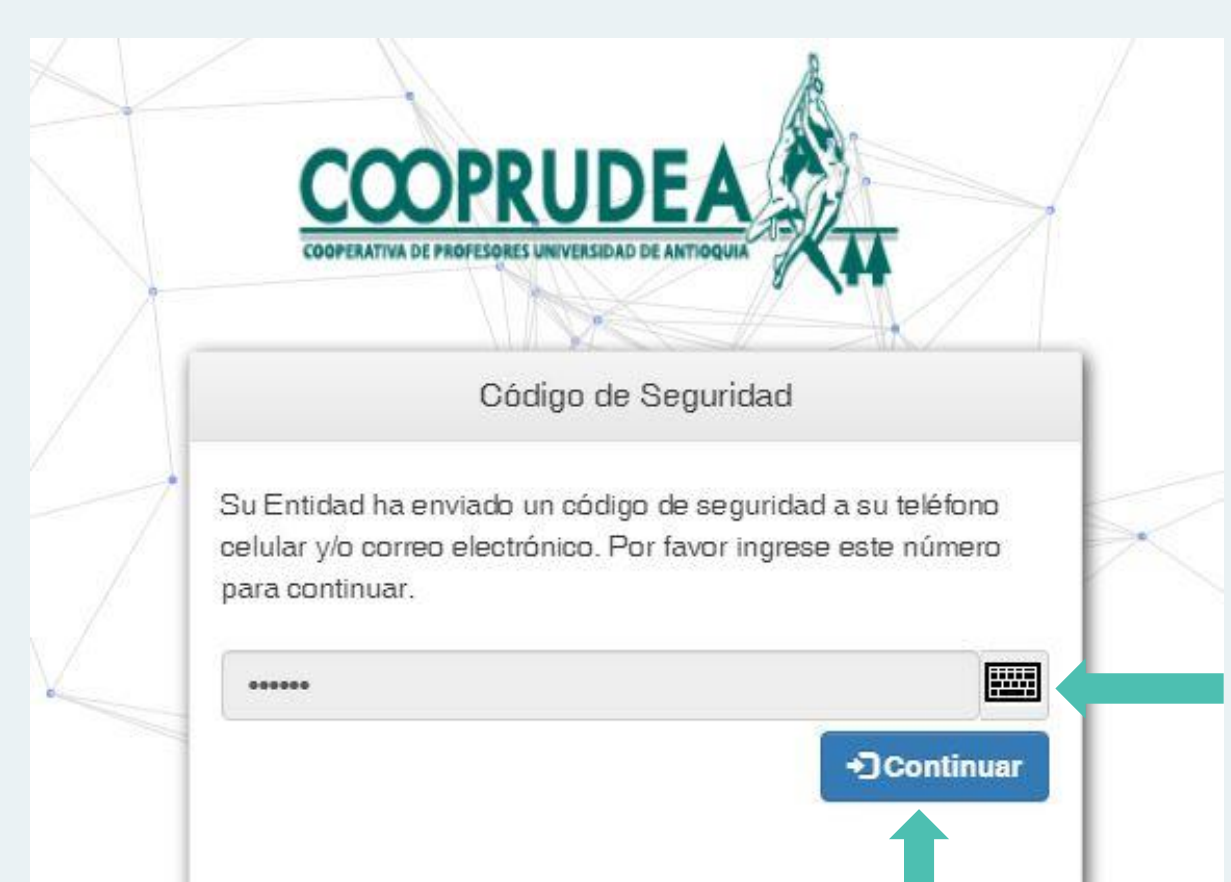

2. De clic en continuar.

 Con el teclado
virtual marque el código de seguridad
de 6 dígitos que
llegará a su celular
y/o correo
electrónico.

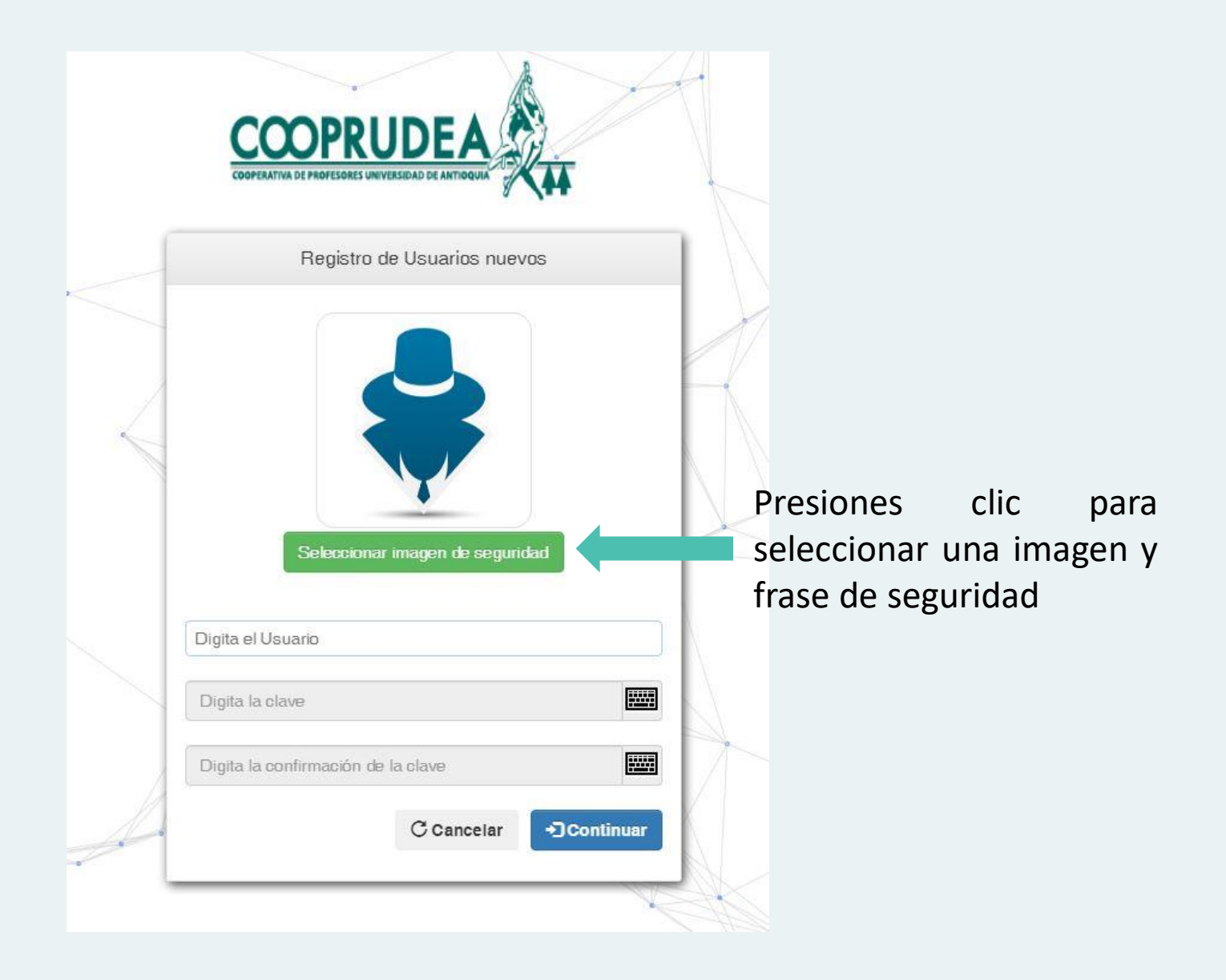

| ategoria:     | COMICS                           |                 |                               |
|---------------|----------------------------------|-----------------|-------------------------------|
|               | HOLA                             |                 | FELIZ                         |
|               | COMIC                            |                 |                               |
| ,             |                                  |                 |                               |
|               |                                  |                 |                               |
| K ( 1         |                                  | E               | lementos mostrados 1 - 4 de 4 |
| El arte de se | rvir!                            | E 3 (12pt)      | lementos mostrados 1 - 4 de 4 |
| El arte de se | rvir!<br>Arial<br>El arte de ser | El              | lementos mostrados 1 - 4 de 4 |
| El arte de se | rvirl<br>Arial<br>El arte de ser | E<br>3 (12pt) • | lementos mostrados 1 - 4 de 4 |

 Desplegué la lista de opciones donde podrá encontrar diferentes categorías para seleccionar su imagen de seguridad

**2.** Seleccione el tipo y tamaño de fuente, y a continuación escriba su frase de seguridad.

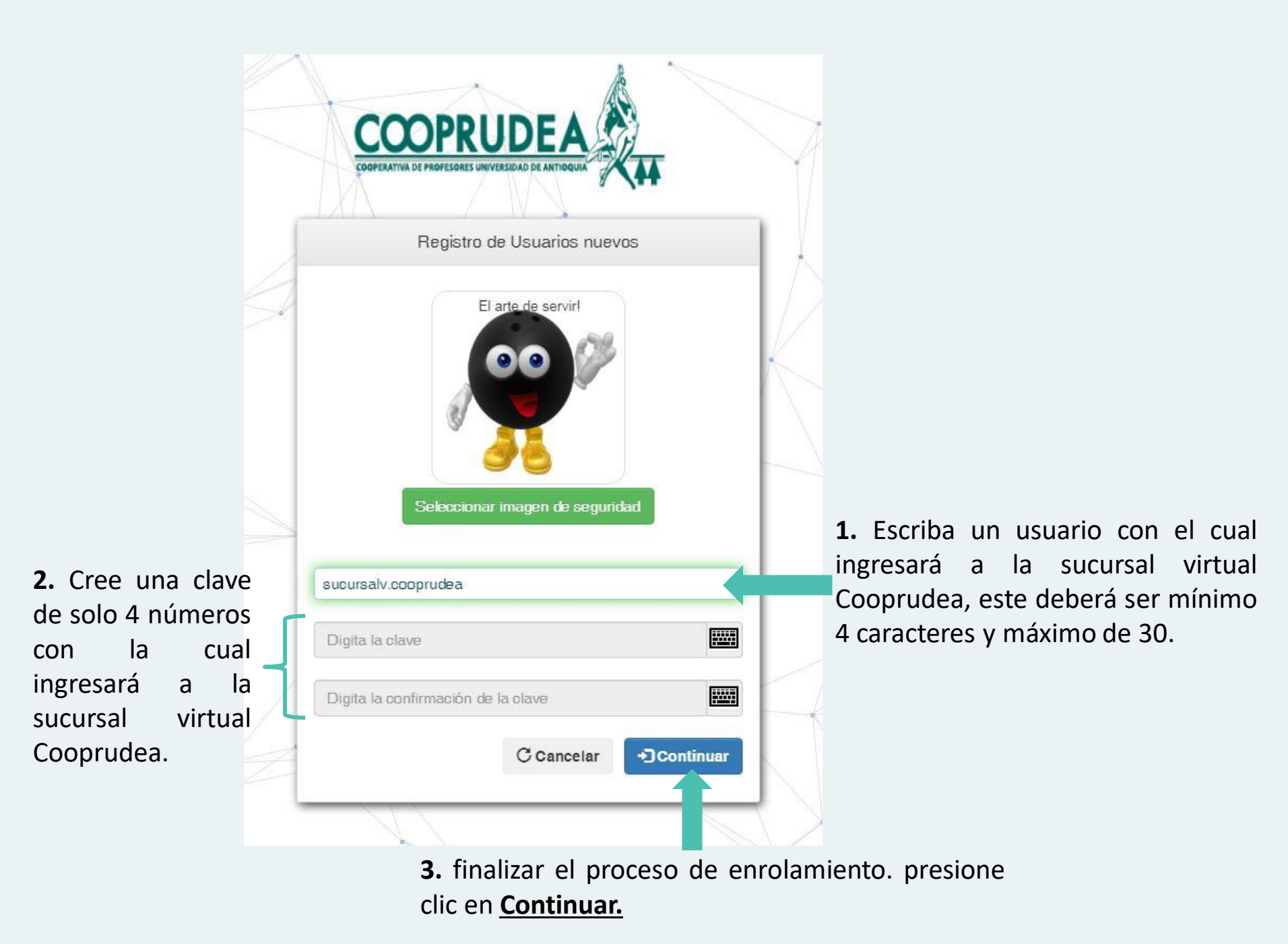